개요

블루투스 무선 네트워크를 통해 Omron PLC로부터 생산 시스템의 데이터를 추출해 낸다. 추출된 생산 시스템 데이터는 장비의 MTTR(Mean-Time-To-Repair)과 MTBF(Mean-Time-Before-Failure)의 계산에 사용된다.

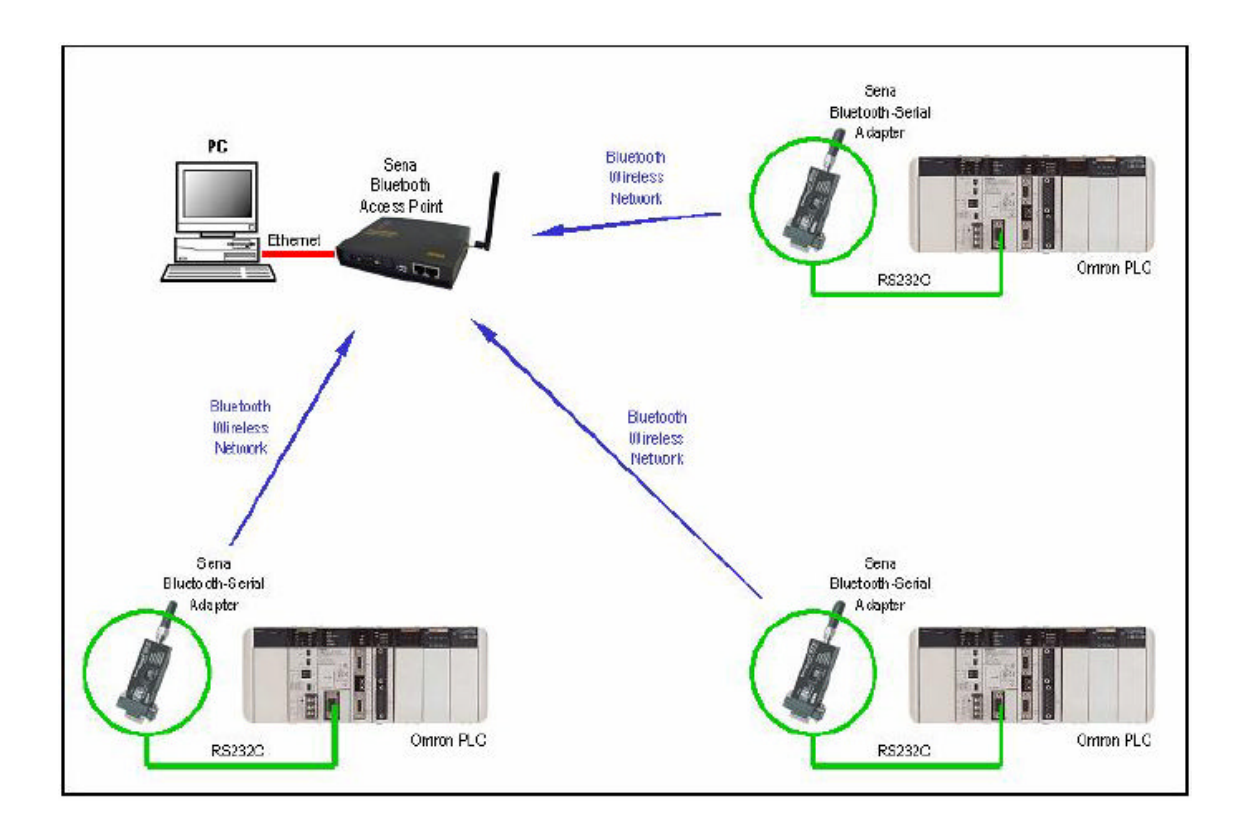

Omron CQM1H PLC의 주변 포트에 Sena Parani-SD100 블루투스 시리얼 어댑터를 연결

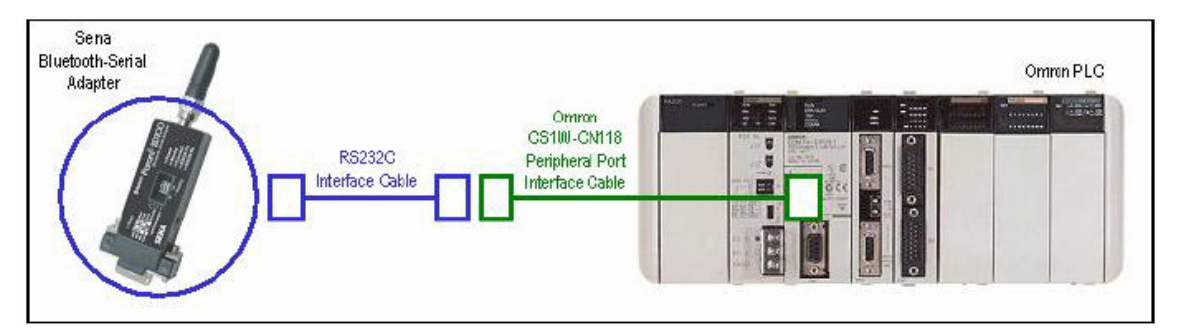

# 블루투스 시리얼 어댑터와 PLC의 주변 포트를 연결하는 그림

RS232C 인터페이스 케이블의 배선도

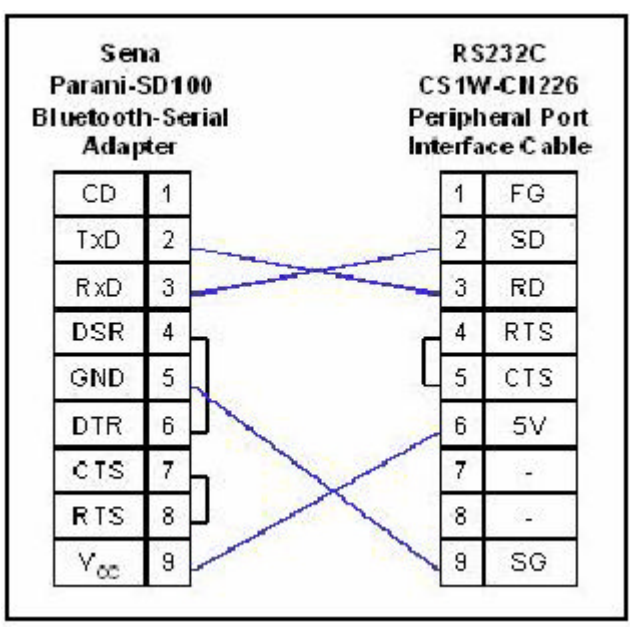

Omron CX-Programmer 소프트웨어를 사용해서, PLC의 주변 포트를 설정 :

Baud : 9600 bps

Format : 8 Data Bits, None Parity, 1 Stop Bit

Mode : Host Link

Unit Number : 00-13 (주의 : PLC의 unit number가 중복되지 않도록 할 것.)

| Startup | Cycle Time   Inter<br>nications Softing - | rupt/Flefresh   Error S | ettings Peripheral Po | rt   Host Link Port                | High Speed Counter |
|---------|-------------------------------------------|-------------------------|-----------------------|------------------------------------|--------------------|
| in Cu   | andard (9600 ; 1,7<br>stom Baud<br>9500   | 2,E)<br>Format          | Node<br>Host Link     |                                    | 5                  |
| C Set   | ode<br> Cx0000 🕁                          | C CRUF<br>C Set End     | rt Birter (255)       | CTS Control<br>Disable<br>C Enable |                    |
|         | $\langle$                                 |                         | 0 <u>*</u> *10 ms     |                                    |                    |

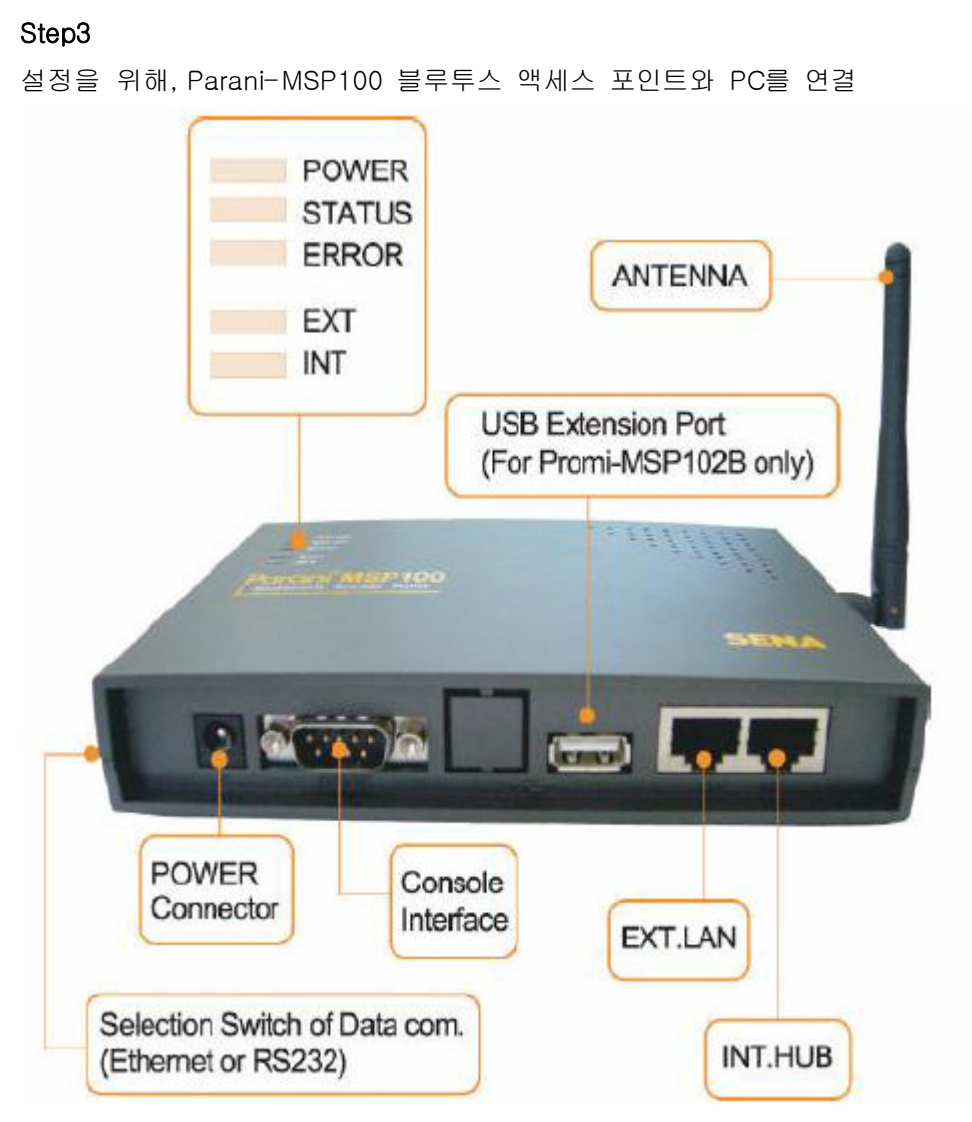

Parani-MSP100의 RS232C 포트(Marked : |0|0|)와 PC의 RS232C 포트를 시리얼 크로스 케이블을 이용해서 연결. Parani-MSP100의 옆면에 있는 dip 스위치를 ☎로 설정. 하이퍼 터미널 프로그램을 실행하고, PC의 RS232C 포트를 다음과 같이 설정 :

| OM2 Properties<br>Part Settings |        | ?                |
|---------------------------------|--------|------------------|
| Bits per second:                | 115200 | •                |
| Data bits:                      | 8      | ~                |
| Parity:                         | None   | ~                |
| Stop bits:                      | 1      | ~                |
| Flow control:                   | None   | ~                |
|                                 |        | Restore Defaults |

로그인 아이디과 패스워드를 다음과 같이 입력

Login : admin

Password : admin

| <pre>File Edt View Cal Transfer Hep D @ @ @ @ @ @ @ @ @  SN : MSP061100160 Bluetooth         dev0 - 00:01:95:06:40:91 Network [static]         IPaddr 192.10.10.100 HWaddr 00:01:95:06:41:59         Netmask 255.255.0 Gateway 192.10.10.1         DNS1 203.120.90.40 DNS2 192.10.10.202 LAP profile : [disabled] Main Menu         1. Network Settings         2. LAP         3. Firmware Download         4. Serial Port (RS232)         5. Reset</pre> |    |
|----------------------------------------------------------------------------------------------------|----|
| C C C C C C C C C C C C C C C C C C C                                                                                                    |    |
|                                                                                                    |    |
|                                                                                                    | 1^ |
| <pre>SN : MSP061100160 Bluetooth</pre>                                                                                                    |    |
| SN : MSP061100160<br>Bluetooth                                                                                                    |    |
| bluetooth<br>dev0 - 00:01:95:06:40:91<br>Network [static]<br>IPaddr 192.10.10.100 HWaddr 00:01:95:06:41:59<br>Netmask 255.255.255.0 Gateway 192.10.10.1<br>DNS1 203.120.90.40 DNS2 192.10.10.202<br>LAP profile : [disabled]<br>Main Menu<br>1. Network Settings<br>2. LAP<br>3. Firmware Download<br>4. Serial Port (RS232)<br>5. Reset                                                                                                    |    |
| Network [static]<br>IPaddr 192.10.10.100<br>Netmask 255.255.255.0<br>DNS1 203.120.90.40<br>LAP profile : [disabled]<br>Main Menu<br>1. Network Settings<br>2. LAP<br>3. Firmware Download<br>4. Serial Port (RS232)<br>5. Reset                                                                                                    |    |
| IPaddr 192.10.10.100<br>Netmask 255.255.255.0<br>DNS1 203.120.90.40<br>LAP profile : [disabled]<br>Main Menu<br>1. Network Settings<br>2. LAP<br>3. Firmware Download<br>4. Serial Port (RS232)<br>5. Reset                                                                                                    |    |
| Netmask 255.255.255.0 Gateway 192.10.10.1<br>DNS1 203.120.90.40 DNS2 192.10.10.202<br>LAP profile : [disabled]<br>Main Menu<br>1. Network Settings<br>2. LAP<br>3. Firmware Download<br>4. Serial Port (RS232)<br>5. Reset                                                                                                    |    |
| DNS1 203.120.90.40 DNS2 192.10.10.202<br>LAP profile : [disabled]<br>Main Menu<br>1. Network Settings<br>2. LAP<br>3. Firmware Download<br>4. Serial Port (RS232)<br>5. Reset                                                                                                    |    |
| LHP profile : [disabled]<br>Main Menu<br>1. Network Settings<br>2. LAP<br>3. Firmware Download<br>4. Serial Port (RS232)<br>5. Reset                                                                                                    |    |
| Main Menu<br>1. Network Settings<br>2. LAP<br>3. Firmware Download<br>4. Serial Port (RS232)<br>5. Reset                                                                                                    |    |
| 1. Network Settings<br>2. LAP<br>3. Firmware Download<br>4. Serial Port (RS232)<br>5. Reset                                                                                                    |    |
| 2. LAP<br>3. Firmware Download<br>4. Serial Port (RS232)<br>5. Reset                                                                                                    |    |
| 3. Firmware Download<br>4. Serial Port (RS232)<br>5. Reset                                                                                                    |    |
| 4. Serial Port (RS232)<br>5. Reset                                                                                                    |    |
| a. Reset                                                                                                    |    |
| 6 Pohoot                                                                                                    |    |
| 7 Change password                                                                                                    |    |
| 8. Sustem Log                                                                                                    |    |
|                                                                                                    |    |
| q. Quit                                                                                                    |    |
|                                                                                                    | -  |
| <sup>27</sup> -                                                                                                    |    |
| Annual Annual Scool Cast NW Castres Distato                                                                                                    |    |

Application : Wireless Multi-Serial Communications using Bluetooth Technology

"Main Menu"에서 Parani-MSP100의 네트워크 파라미터를 설정하기 위해"1.Network Settings"를 선택

IP Address: [][][].[][].[][].[][].[][]] Subnet Mask: [][][].[][].[][].[][].[][]] Gateway: [][][].[][].[][].[][].[][] DNS1: [][][].[][].[][].[][].[][] DNS2: [][][].[][].[][].[][].[][]] "Main Menu"로 돌아가기 위해, "9.Quit"를 선택

Parani-MSP100의 RJ45 이더넷 포트(Marked : EXT)를 PC의 RJ45 이더넷 포트에 크로스 이더넷 케이블을 이용해서 연결. Parani-MSP100의 "**Operating Mode**"를 설정하기 위해

# [Parani-MSP100 Manager]를 실행

PC에 연결된 Parani-MSP100을 검색하기 위해 [**Select Parani-MSP**]를 선택

유효한 Parani-MSP100을 선택하고, Parani-MSP100에 연결하기 위해, [Connect]를 클릭

| Name                               | IPAddr                                 | MAC               |
|------------------------------------|----------------------------------------|-------------------|
| Parani-MSP                         | 192.10.10.100                          | 00:01:95:06:41:59 |
| Search Parani-MSP                  | ]                                      | Cancel            |
| IP Address : 1<br>Control Port : 2 | << Connection ><br>92.10.10.100<br>525 | Connect           |

다음과 같이, 로그인 아이디와 패스워드를 입력

Login : admin

Password : admin

Parani-MSP100을 "Vertex" 모드로 설정하고, [Apply]를 선택

| Current Mode :                         | Vertex Advan                                                | ced Configuration                    |
|----------------------------------------|-------------------------------------------------------------|--------------------------------------|
| Mode Change                            |                                                             |                                      |
| C Server Mode                          | C Client Mode <                                             | Vertex Mode                          |
| C Repeater Mode                        | C Serial Hub Mode                                           | C RS232 Mode                         |
|                                        |                                                             | Apply                                |
| * Note : Make sure o<br>You can't chai | if No Bluetooth Serial Conne<br>nge the operation mode whil | ction to Parani-MSP.<br>e connected. |
| Search                                 |                                                             | Quit                                 |
|                                        |                                                             |                                      |
| K Vertex Mode                          |                                                             |                                      |
|                                        |                                                             |                                      |

[Apply] 다음에 "Vertex" 포트를 설정하기 위해서, [Advanced Configuration]을 선택

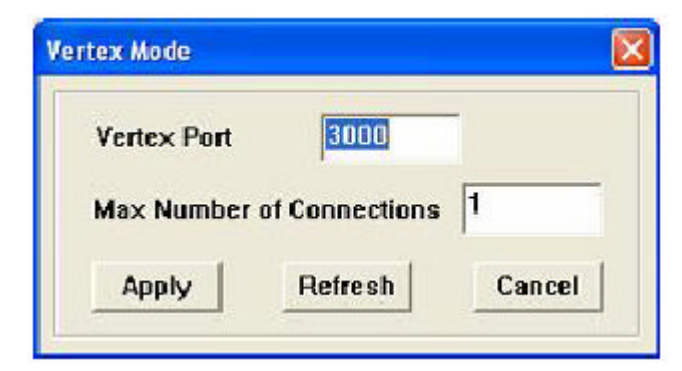

"Parani-MSP100 Manager"를 닫기 위해서 [Quit]를 선택

블루투스 시리얼 어댑터 Parani-SD100을 설정하고, Parani-MSP100 블루투스 액세스 포인 트와 패어링함.

```
Parani-SD100을 PC의 RS232C 포트에 연결. Parani-SD100을 설정하기 위해, "Parani-
Win" program을 실행
Serial Port : COM[?]
BaudRate : 9600
Parity : None
StopBit : 1
```

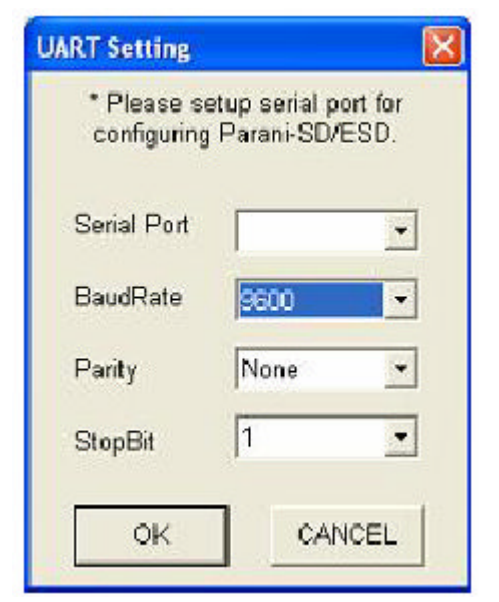

- A. [Connection Out] 메뉴를 선택
- B. Parani-MSP100 을 검색하기 위해 [Search]를 클릭
- C. "Search Result" 테이블에 있는 발견된 Parani-MSP100을 선택
- D. Parani-MSP100 과 Parani-SD100 블루투스 시리얼 어댑터를 페어링하기 위해 [Connect]를 클릭
- E. 일단 접속되었다면, Parani-SD100과 Parani-MSP100의 연결을 끊기 위해서 [Disconnect]를 클릭

| Q I                    | Device Info<br>Rivetnoth Address 000105071539 Mode MODED                                                                                                    |
|------------------------|----------------------------------------------------------------------------------------------------|
| ation                  | Coards Boards                                                                                                    |
| ا د                    | C Bluetnoto Address Dence Name                                                                                                    |
|                        | (C00195064091 Parani-MSP C20020                                                                                                    |
|                        |                                                                                                    |
| ų <b>V</b>             |                                                                                                    |
| n(out)                 |                                                                                                    |
|                        |                                                                                                    |
|                        |                                                                                                    |
|                        | B                                                                                                    |
| tion(in)               | Search Define the number of nearby devices to be searched                                                                                                    |
| stion(in)              | Search 1 🚽 Define the number of nearby devices to be searched D Connect 000195054091 Connect to Specified devices                                                                                                    |
| ction(in)              | B Search I Define the number of nearby devices to be searched Connect 0000195064091 Connect to Specified devices                                                                                                    |
| ction(in)<br>on Wizard | B       Search       I       I       Define the number of nearby devices to be searched         D       Connect       000195064091       Connect to Specified devices         D       Disconnect       Drop the Connection                                                         |
| stion(in)<br>on Wizard | B       Search       1       1       1       Define the number of nearby devices to be searched         D       Connect       000195054091       Connect to Specified devices         D       Disconnect       Drop the Connection         E       Signal Strength Test            |
| stion(in)<br>on Wizard | B       Search       1       1       Define the number of nearby devices to be searched         D       Connect       000195064091       Connect to Specified devices         D       Deconnect       Drop the Connection         Signal Strength Test       Connect       Connect |

F. [Device Setting] 메뉴를 선택

G. Parani-SD100이 가장 마지막에 연결했던 Parani-MSP100과 자동으로 연결하도록, Parani-SD100의 **Operation Mode**를 "**Mode 1**"으로 설정

H. [**Apply**]를 클릭

| (i)<br>Information    | Hard Reset                        | │ Return F<br>de<br>Standby s        | arani-Sl                        | D/ESD to factory default setting.<br>r Bluetooth connection )                                                                                                   |
|-----------------------|-----------------------------------|--------------------------------------|---------------------------------|----------------------------------------------------------------------------------------------------|
| Device Setting        | MODE2 (<br>MODE2 (<br>MODE3 (     | This Para<br>This Para<br>Allow any  | ni-SD st<br>ni-SD st<br>Bluetoo | nall connect to the last connected device only )<br>nall be connected from the last connected device only )<br>with devices discover/connect to this Parani-SD) |
| connection(eac)       | -RS-232                           |                                      |                                 | Device Name                                                                                                    |
| [물]<br>Connection(in) | Baud Rate<br>Parity<br>StopBit    | 9600<br>None                         | •                               | PSD100v1.1.0-071F3B       Security Option       If Authentication       Pin Code                                                                                |
| Connection Wizard     | Hardware<br>C ON                  | Flow Con                             | trol<br>FF                      | Command Response                                                                                                    |
|                       | * Note : The d<br>are in<br>The d | evice isn'i<br>active.<br>evice with | set up to<br>Dip swit           | AT command mode. The RS-232 configuration menus                                                                                                    |

"PraniWin" 프로그램을 종료

PC에 "Virtual Serial Com Port"를 생성하고, 설정하기 위해서 [Serial-IP => Control Panel] COM Port Redirector 프로그램을 실행.

- A. "Virtual Serial Com Port"를 활성화 하기 위해서 [Select Ports...]를 클릭. "COM PORT" 를 선택. (예 : "COM100").
- B. [COM100]을 선택
- C. "COM100"에 상응하는 IP Address를 입력
- D. "COM100"에 대한 **Port Number**를 입력(주의 : 이것이 Parani-MSP100 를 위해 생성된 "**Vertex**" 포트 번호이다.)

| OM100           | IP Address. Port Number.                                                     |
|-----------------|------------------------------------------------------------------------------|
|                 | Connect to server: 192.10.10.100 3000                                        |
|                 | C Accept Connections:                                                        |
|                 | Configuration Wizard Copy Settings To                                        |
|                 | User Credentials                                                             |
|                 | Use Credentials From:                                                        |
|                 | Telnet     Telnet with CR-Padding     Raw TCP Connection     COM Res Setting |
|                 | DSB Emulation                                                                |
| A               |                                                                              |
| Select Ports    |                                                                              |
| Port Monitor    |                                                                              |
| Licensing       | Restore Failed Connections                                                   |
| ene or ion ign: | Security                                                                     |
| Advanced.       | Use Encryption with: SSL v3 or TLS v1                                        |

"Serial-IP" COM Port Redirector 프로그램은 "Virtual Serial COM Port-COM100"을 생성하 고, 이 "Virtual Serial COM Port-COM100"을 통해서 보내진 데이터를 Parani-MSP100 블루 투스 액세스 포인트의 IP Address와 포트번호 쪽으로 전송할 것이다.

Omron 네트워크와 노드를 설정하기 위해, [FinsGateway Configuration] 프로그램을 실행.

- A. "Service" 메뉴에서 [SerialUnit]을 선택
- B. [SerialUnit]의 상태가 "Stopped"인지 확인. 그렇지 안으면, 오른쪽의 [Stop]버튼을 클릭 해서 [SerialUnit]을 정지시킨다.
- C. "Network=>Drivers" 메뉴의 [SerialUnit]을 선택. 오른쪽의 [Properties] 버튼을 클릭

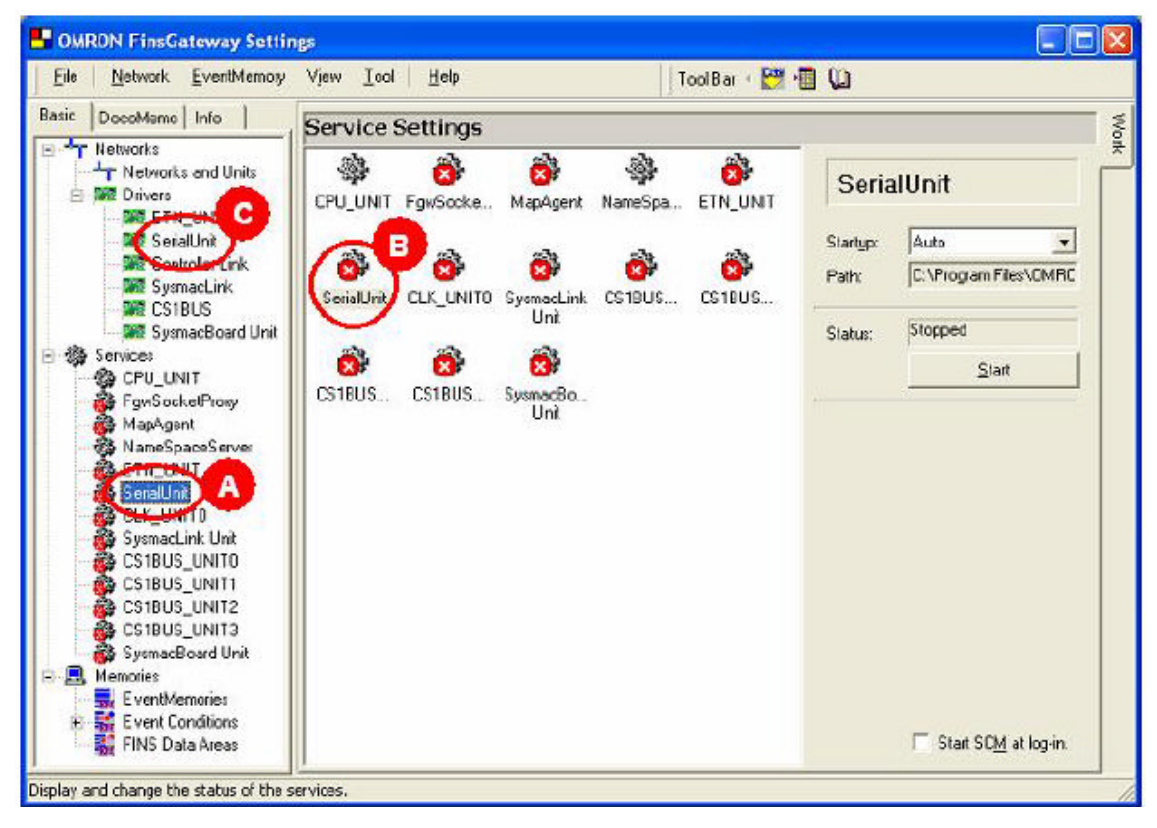

D. 새로운 네트워크를 추가하기 위해, "Lines"에 있는 [Add] 버튼을 클릭

Line name : NET1

COM Port : COM100

Node number : 28

Unit number : 28

| Varne | Port   | Node no. | Unit no.   |
|-------|--------|----------|------------|
| COM1  | COM10  | 31       | 24         |
| COM2  | COM2   | 31       | 25         |
| Сомз  | COM3   | 31       | 26         |
| 20M4  | COM4   | 31       | -27        |
| NET1  | COM100 | 28       | 28         |
| a. 1  |        | Q        | Add Delete |

E. "Service" 메뉴에 있는 [SerialUnit]을 선택하고, "SerialUnit"을 실행하기 위해 [Start] 버 튼을 클릭

F. [Networks and Units] 설정 메뉴의 [Local Network (NET1 serial unit)]을 선택. 네트워크 를 구성하기 위해 [Properties] 버튼을 클릭

| OMRON FinsGateway Settings                                                                                                    |                                                            |
|----------------------------------------------------------------------------------------------------|------------------------------------------------------------|
| Eile Network EventMemory View Icol Help Tool Bar + 🕎 🛅 I                                                                                                    | ۵<br>۵                                                     |
| Basic       DecoMemo       Info       Network and Unit Settings         Image: Set of the set of the s | Properties<br><u>D</u> elete Network<br>Add <u>B</u> emote |

G. "Network" 탭에서 "Network number"를 "1"로 변경

| NET G al Unit Properties        |                  |
|---------------------------------|------------------|
| About Network Communication I   | Unit Nodes Lines |
| Network number:                 | Line name: NET1  |
| Local node number:              | 28               |
| Communication unit number:      | 28               |
| User-defined                    |                  |
| Exclusive                       |                  |
| Protocot:                       | Type:            |
| User-defined Exclusive Protocot | Type:            |

H. "COM100"을 위해, "Communication Unit" 탭에 있는, 시리얼 통신 설정을 변경한다. COM Port : COM100 Baud rate : 9600 Data length : 8 Stop bits : 1

Parity : None

|                 |          | Line nan             | ne: NET1  |
|-----------------|----------|----------------------|-----------|
| COM port        | DINION - | NET1 serial unit pro | perties   |
| Baud rate:      | 9600 💽   | Data length:         |           |
| Stop bits:      |          | Parity:              |           |
| No. of retries: | 0        | Timeaut:             | 5000 ms   |
|                 |          |                      | Evelove 1 |

I. [Add]버튼을 클릭해서, "Nodes"탭에 "NET1"에 대한 PLC 노드를 추가한다. PLC의 "Host Link no."에 따라서 PLC의 "Node no."와 "Unit no."를 설정한다. Host Link Unit no.: 00 => Node no.: 240 Unit no.: 00

```
Host Link Unit no.: 01 =>Node no.: 241Unit no.: 01...Up to ...Host Link Unit no.: 13 =>Node no.: 253Unit no.: 13
```

설정이 완료되면, [OK]를 클릭한다.

| .UM port:<br>Letwork in | umber: 1                                  | JU<br>Network | Line name: N<br>ype: NET1 serial | unit |
|-------------------------|-------------------------------------------|---------------|----------------------------------|------|
| l ser defin             | ed:<br>1 Unit no                          | Protocol      | Madel                            | -    |
| 240                     | 0                                         | SYSWAY        | CQM1H-CPU11/2<br>CQM1H-CPU11/2   | 1/51 |
|                         | -                                         |               |                                  |      |
|                         |                                           |               |                                  |      |
| -                       | 1. S. S. S. S. S. S. S. S. S. S. S. S. S. |               |                                  |      |

J. "Restart SerialUnit Service"의 [Yes]를 클릭